# Zugang zum BZA-Ratsinformationssystem

### 1. Schritt:

Aufrufen folgender Internetseite: https://www.ingolstadt.de/bza

#### 2. Schritt:

| Stadt Ingo                                                                        | ontakt Sitemap                                                                                                    | Impressum Datenso                                    | chutz                                                                                                |                                                                                                    |     |  |
|-----------------------------------------------------------------------------------|----------------------------------------------------------------------------------------------------|------------------------------------------------------|----------------------------------------------------------------------------------------------------|----------------------------------------------------------------------------------------------------|-----|--|
| 33                                                                                |                                                                                                    |                                                      | Wonach such                                                                                          | en Sie?                                                                                                   | (   |  |
| Rathaus Leben Kultur                                                              | Service Karriere Wirtschaft Gäste Fr                                                                                                    | ragen, Wünsch                                        | <i>C</i> ? 0841 3050   dialog(                                                                       | @ingolstad                                                                                                | t.d |  |
| Aktuelles                                                                         | ♣ > Rathaus > Bürgerbeteiligung > Bezirksausschüsse                                                                                                    |                                                      |                                                                                                    |                                                                                                    |     |  |
| Bürgerbeteiligung                                                                 | -                                                                                                    | IN Vorlesen                                          | Kantakt                                                                                              |                                                                                                    |     |  |
| Bezirksausschüsse                                                                 | Ingoletädter Rezirkeausschüsse                                                                                                    |                                                      | KOIIIAKI                                                                                             | κοπιακι                                                                                                   |     |  |
| Bürgerengagement<br>Bürgerhaushalt<br>Bürgerversammlungen<br>Entwicklungskonzepte | Die Ingolstädter Bezirksausschüsse gibt es seit 1967. Bayernweit ist die<br>Ingolstadt die einzige Stadt, welche Bezirksausschüsse freiwillig eingefü<br>Im Jahr 2017 feierten Sie Ihr 50 Jähriges Jubiläum. Das bedeutet 50 Jah<br>gelehte Bürgerbeteiligung | e Stadt<br>ührt hat.<br>hre                          | Hauptamt -<br>Bezirksausschü<br>Bürgerhaushalt<br>Altes Rathaus<br>Rathausplatz 2<br>85049 Ingolstad | Hauptamt -<br>Bezirksausschüsse,<br>Bürgerhaushalt<br>Altes Rathaus<br>Rathausplatz 2<br>85049 Ingolstadt |     |  |
| ldeen & Beschwerden<br>Mängelmelder                                               | Die Bezirksausschüsse sind zuständig für die stadtteilbezogenen<br>Angelegenheiten. Ihnen stehen bestimmte Unterrichtungs- und Anhörun                                                                                                    | Telefon: 0841 3<br>Fax: 0841 305-<br>E-Mail oder Kor | Telefon: 0841 305-1040<br>Fax: 0841 305-1009<br>E-Mail oder Kontaktformula                           |                                                                                                    |     |  |
| Zentrale Koordinierungsstelle                                                     | zu. Die Mitglieder des Ausschusses haben einen engen Bezug zu ihrem Stadtteil,<br>da sie in der Regel in dem Stadtteil wohnen in dem sie auch tätig sind.                                                                                                    |                                                      |                                                                                                    |                                                                                                    |     |  |
| Politik                                                                           | Für die Ingolstädter Bürger besteht die Möglichkeit sich aktiv an der politischen                                                                                                    |                                                      | Dokumente                                                                                            |                                                                                                    |     |  |
| Recht & Ordnung                                                                   | Diskussion zu beteiligen. Ebenso können Anträge gestellt und mündlich<br>Sitzung erläutert werden.                                                                                                    | Bezirksausso                                         | Bezirksausschüsse,<br>Geschöffsordnung                                                               |                                                                                                    |     |  |
| Stadtgarten                                                                       | Die häufigsten Themen, welche von den Bezirksausschüssen behandelt<br>sind Verkehrsthemen. Es besteht zum Beispiel bei der Aufstellung von                                                                                                    | t werden,                                            | Zuständigkeiten<br>(PDF, 82 kB   4) Dokument vorlese:                                                |                                                                                                    |     |  |
| Verkehr                                                                           | Bebauungsplänen die Möglichkeit darauf Einfluss zu nehmen. Ebenso w<br>Bezirksausschüsse über größere Bauvorhaben informiert.                                                                                                    | Bezirksaussch<br>Bezirkseinteilun                    | hüsse,<br>g,                                                                                         |                                                                                                    |     |  |
| Verwaltung & Beteiligung                                                          | Die Ingolstädter Bezirksausschüsse tagen mindestens alle drei Monate.                                                                                                    | (PDF, 143 kB   4) Do                                 | Grundlagensatzung<br>(PDF, 143 kB   4) Dokument vorlese                                              |                                                                                                    |     |  |
|                                                                                   | Termine werden rund zwei Wochen vor der Sitzung bekannt gegeben und auch in                                                                                                    |                                                      |                                                                                                    |                                                                                                    |     |  |
|                                                                                   | Hier geht es zu den Sitzungen der Bezirksausschüsse                                                                                                    | Diesen                                               | Link bitte fo                                                                                        | olgen.                                                                                                    |     |  |

## 3. Schritt:

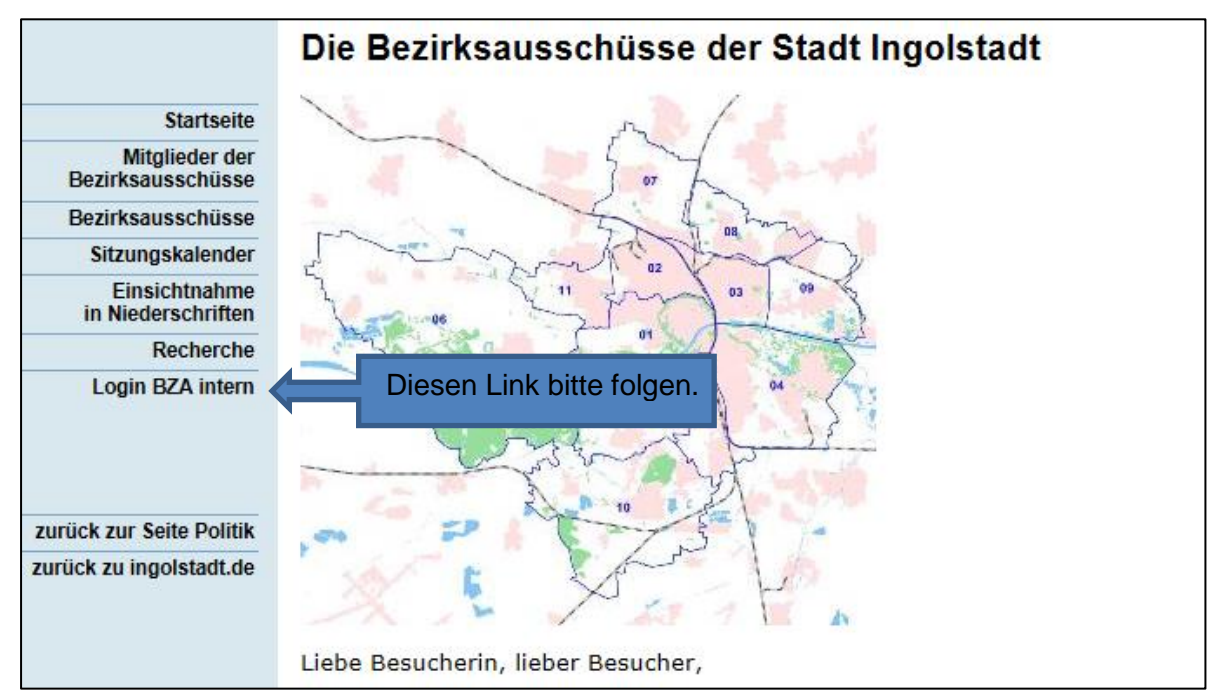

4. Schritt:

| Gremieninfoportal Bezirksausschüsse - Anmeldung        |                                                                                                    |  |                                                              |  |  |  |
|--------------------------------------------------------|----------------------------------------------------------------------------------------------------|--|--------------------------------------------------------------|--|--|--|
|                                                        | Anmeldung<br>Geben Sie hier bitte Ihr<br>Nutzerkennzeichen und das Kennwort<br>ein!                |  |                                                              |  |  |  |
|                                                        | Nutzerkennung<br>Kennwort                                                                          |  | Ihre<br>Nutzerkennung<br>und ihr Kennwort<br>bitte eingeben. |  |  |  |
|                                                        | <ul> <li>Ich möchte mein Kennwort ändern</li> <li>Anmeldung</li> <li>Kennwort anfordern</li> </ul> |  |                                                              |  |  |  |
| Bitte auf "Anme<br>Falls Sie ihr Kei<br>"Kennwort anfo | eldung" klicken.<br>nnwort nicht wissen, klicken Sie bitte auf<br>rdern".                          |  |                                                              |  |  |  |

5. Schritt:

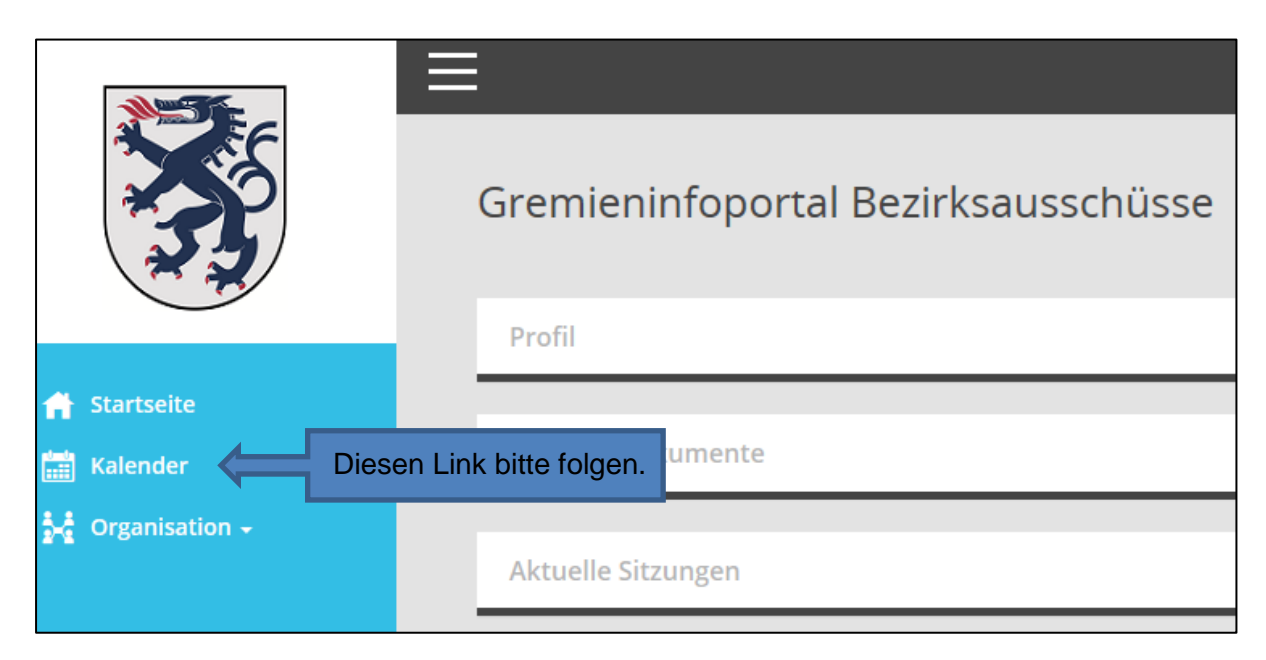

#### 6. Schritt:

|                            | EKalender 2018 Oktober |   |         |                              |                      |                             |                                     |
|----------------------------|------------------------|---|---------|------------------------------|----------------------|-----------------------------|-------------------------------------|
|                            |                        | ŀ | alender |                              | Termine              | Niederschrift               | ten                                 |
| 👬 Startseite<br>誧 Kalender |                        | G | Oktobe  | er <del>v</del> 20           | 018 <b>- ()</b> A    | ktuell                      |                                     |
| 🙀 Organisation 🗸           |                        |   |         |                              |                      |                             |                                     |
|                            |                        | 1 | MO      |                              |                      |                             |                                     |
|                            |                        | 2 | DI      | <b>Bezirks</b><br>19:00   TS | SV Ingolstadt-Nord 1 | dost<br>897, Wint straise z | Gewünschte Sitzung bitte auswählen. |

## 7. Schritt:

| Starsete   | Ezirksausschuss IV-Südost - 19.09.2018 - 19:00-21:35 Uhr                                                   |                                   | Durch Klicken auf<br>das Dreieck<br>können Sie die<br>hochgeladenen<br>Dokumente<br>einsehen. |
|------------|----------------------------------------------------------------------------------------------------|-----------------------------------|-----------------------------------------------------------------------------------------------|
| 🛗 Kalender |                                                                                                    |                                   | 7 7                                                                                           |
|            | 3 Dokumente EI Tagesordnung BZA BZA Protkoll 19.09.2018                                                    | BM Offentliche Bekanntmachung BZA | · ·                                                                                           |
|            | 01         Bebauungs- und Grünordnungspläne         013         Nr. 117 V "GE südlich der Manchinger Str." | Sie die<br>ng einsehen.           | 108.                                                                                          |
|            | DZT B-Plan 117 V                                                                                           |                                   | Durch Klicken                                                                                 |

Durch Klicken auf das Dreieck können Sie die Dokumente zu den einzelnen Tagesordnungspunkten einsehen.

## 8. Schritt:

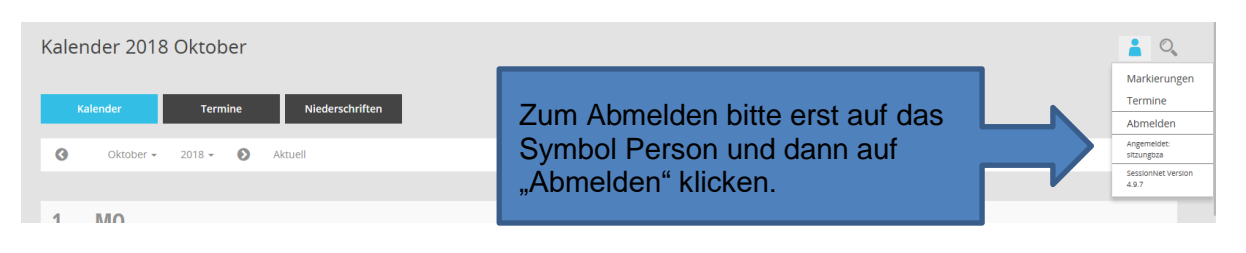